PODRĘCZNIK UŻYTKOWNIKA

# Gecuria

Niniejszy dokument przeznaczony jest dla użytkowników aplikacji e-Curia pragnących dokonywać wymiany pism procesowych drogą elektroniczną z sekretariatami sądów wchodzących w skład Trybunału Sprawiedliwości Unii Europejskiej.

Wersja 3

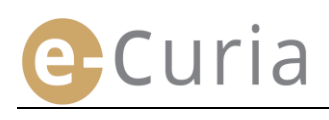

## SPIS TREŚCI

| 1 | Wst                                                                                                    | 1                                                                                                    |                                                                                                    |  |
|---|----------------------------------------------------------------------------------------------------|----------------------------------------------------------------------------------------------------|----------------------------------------------------------------------------------------------------|--|
|   | 1.1                                                                                                    | Wymagania wstępne                                                                                                    | 1                                                                                                    |  |
|   | 1.2                                                                                                    | Jak zgłaszać ewentualne problemy?                                                                                                    | 1                                                                                                    |  |
| 2 | Głó                                                                                                    | wne funkcje                                                                                                    | 2                                                                                                    |  |
|   | 2.1                                                                                                    | Wniosek o założenie konta                                                                                                    | 2                                                                                                    |  |
|   | 2.1.1                                                                                                    | 1 Uzyskanie konta                                                                                                    | 2                                                                                                    |  |
|   | 2.1.2                                                                                                    | 2 Procedura zwykła                                                                                                    | 4                                                                                                    |  |
|   | 2.1.3                                                                                                    | 3 Procedura specjalna (tylko Sąd)                                                                                                    | 6                                                                                                    |  |
|   | 2.2                                                                                                    | Logowanie do e-Curia                                                                                                    | 8                                                                                                    |  |
|   | 2.3                                                                                                    | Składanie pism procesowych                                                                                                    | 9                                                                                                    |  |
|   | 2.3.2                                                                                                    | 1 Złożenie pisma                                                                                                    | 9                                                                                                    |  |
|   | 2.3.2                                                                                                    | 2 Przygotowanie złożenia pisma przez asystenta                                                                                                    | 12                                                                                                    |  |
|   | 2.3.3                                                                                                    | 3 Zatwierdzenie przygotowanego złożenia pisma                                                                                                    | 14                                                                                                    |  |
|   | 2.4                                                                                                    | Składanie dodatkowych dokumentów dołączonych do pisma procesowego                                                                                                    | . 15                                                                                                    |  |
|   | 2.4.2                                                                                                    | 1 Składanie dodatkowych dokumentów w postaci dokumentów urzędowych                                                                                                    | 15                                                                                                    |  |
|   | 2.4.2                                                                                                    | 2 Składanie dodatkowych dokumentów dołączonych do wniosku o zachowanie poufności                                                                                                    | 15                                                                                                    |  |
|   |                                                                                                    |                                                                                                    |                                                                                                    |  |
|   | 2.4.3<br>przy                                                                                                    | 3 Składanie dodatkowych dokumentów dołączonych do wniosku o rozpoznanie sprawy w tr<br>spieszonym                                                                                                    | ybie<br>15                                                                                                    |  |
|   | 2.4.3<br>przy<br>2.5                                                                                             | 3 Składanie dodatkowych dokumentów dołączonych do wniosku o rozpoznanie sprawy w tr<br>spieszonym<br>Odbiór doręczanego pisma                                                                                                    | ybie<br>15<br>. 16                                                                                                    |  |
| 3 | 2.4.:<br>przy<br>2.5<br><b>Kor</b>                                                                               | 3 Składanie dodatkowych dokumentów dołączonych do wniosku o rozpoznanie sprawy w tr<br>spieszonym<br>Odbiór doręczanego pisma<br>nta asystentów                                                                                                    | ybie<br>15<br>. 16<br><b>.18</b>                                                                                                    |  |
| 3 | 2.4.3<br>przy<br>2.5<br><b>Kor</b><br>3.1                                                                        | 3 Składanie dodatkowych dokumentów dołączonych do wniosku o rozpoznanie sprawy w tr<br>spieszonym                                                                                                    | ybie<br>15<br>. 16<br><b>. 18</b><br>. 18                                                                                                    |  |
| 3 | 2.4.3<br>przy<br>2.5<br><b>Kor</b><br>3.1<br>3.2                                                                 | <ul> <li>Składanie dodatkowych dokumentów dołączonych do wniosku o rozpoznanie sprawy w tr<br/>spieszonym</li> <li>Odbiór doręczanego pisma</li> <li><b>nta asystentów</b></li> <li>Zarządzanie kontami asystentów</li> <li>Funkcje kont asystentów</li> </ul>                                                                                                    | ybie<br>15<br>. 16<br><b>. 18</b><br>. 18<br>. 20                                                                                                    |  |
| 3 | 2.4.:<br>przy<br>2.5<br><b>Kor</b><br>3.1<br>3.2<br><i>3.2</i> .:                                                | <ul> <li>Składanie dodatkowych dokumentów dołączonych do wniosku o rozpoznanie sprawy w tr<br/>spieszonym</li> <li>Odbiór doręczanego pisma</li> <li>Ta asystentów</li> <li>Zarządzanie kontami asystentów</li> <li>Funkcje kont asystentów</li> <li>Przygotowanie złożenia pisma</li> </ul>                                                                                                    | ybie<br>15<br>. 16<br><b>.18</b><br>. 18<br>. 20<br>20                                                                                                    |  |
| 3 | 2.4.:<br>przy<br>2.5<br><b>Kor</b><br>3.1<br>3.2<br><i>3.2</i> .:<br><i>3.2</i> .:                               | <ul> <li>3 Składanie dodatkowych dokumentów dołączonych do wniosku o rozpoznanie sprawy w tr<br/>spieszonym</li> <li>Odbiór doręczanego pisma</li> <li>nta asystentów</li> <li>Zarządzanie kontami asystentów</li> <li>Funkcje kont asystentów</li> <li>1 Przygotowanie złożenia pisma</li> <li>2 Wgląd w historię złożonych pism</li> </ul>                                                                                                    | ybie<br>15<br>. 16<br>. 18<br>. 18<br>. 20<br>20<br>20                                                                                                    |  |
| 3 | 2.4.:<br>przy<br>2.5<br><b>Kor</b><br>3.1<br>3.2<br><i>3.2.</i> :<br><i>3.2.</i> :<br><i>3.2.</i> :              | <ul> <li>3 Składanie dodatkowych dokumentów dołączonych do wniosku o rozpoznanie sprawy w tr<br/>spieszonym</li> <li>Odbiór doręczanego pisma</li> <li>nta asystentów</li> <li>Zarządzanie kontami asystentów</li> <li>Funkcje kont asystentów</li> <li>1 Przygotowanie złożenia pisma</li> <li>2 Wgląd w historię złożonych pism</li> <li>3 Odbiór doręczanych pism</li> </ul>                                                                                                    | ybie<br>15<br>16<br>18<br>18<br>20<br>20<br>20                                                                                                    |  |
| 3 | 2.4.:<br>przy<br>2.5<br>Kor<br>3.1<br>3.2<br>3.2.:<br>3.2.:<br>3.2.:<br>3.2.4                                    | <ul> <li>3 Składanie dodatkowych dokumentów dołączonych do wniosku o rozpoznanie sprawy w tr<br/>spieszonym</li> <li>Odbiór doręczanego pisma</li> <li><b>nta asystentów</b></li> <li>Zarządzanie kontami asystentów</li> <li>Funkcje kont asystentów</li> <li>1 Przygotowanie złożenia pisma</li> <li>2 Wgląd w historię złożonych pism</li> <li>3 Odbiór doręczanych pism</li> <li>4 Wgląd w historię odebranych pism</li> </ul>                                                                                                    | ybie<br>15<br>16<br>18<br>20<br>20<br>20<br>20<br>20                                                                                                    |  |
| 3 | 2.4.:<br>przy<br>2.5<br>Kor<br>3.1<br>3.2<br>3.2.:<br>3.2.:<br>3.2.:<br>3.2.4<br>Fun                             | <ul> <li>3 Składanie dodatkowych dokumentów dołączonych do wniosku o rozpoznanie sprawy w tr<br/>spieszonym</li> <li>Odbiór doręczanego pisma</li> <li><b>nta asystentów</b></li> <li>Zarządzanie kontami asystentów</li> <li>Funkcje kont asystentów</li> <li>1 Przygotowanie złożenia pisma</li> <li>2 Wgląd w historię złożonych pism</li> <li>3 Odbiór doręczanych pism</li> <li>4 Wgląd w historię odebranych pism</li> </ul>                                                                                                    | ybie<br>15<br>16<br>18<br>20<br>20<br>20<br>20<br>20<br>20<br>20                                                                                                    |  |
| 3 | 2.4.:<br>przy<br>2.5<br>Kor<br>3.1<br>3.2<br>3.2.:<br>3.2.:<br>3.2.:<br>3.2.4<br>Fun<br>4.1                      | <ul> <li>Składanie dodatkowych dokumentów dołączonych do wniosku o rozpoznanie sprawy w tr<br/>spieszonym</li></ul>                                                                                                    | ybie<br>15<br>16<br>18<br>20<br>20<br>20<br>20<br>20<br>20<br>20<br>21                                                                                                    |  |
| 3 | 2.4.:<br>przy<br>2.5<br>Kor<br>3.1<br>3.2<br>3.2.:<br>3.2.:<br>3.2.:<br>3.2.4<br>Fun<br>4.1<br>4.2               | <ul> <li>Składanie dodatkowych dokumentów dołączonych do wniosku o rozpoznanie sprawy w tr<br/>spieszonym</li></ul>                                                                                                    | ybie<br>15<br>16<br>18<br>20<br>20<br>20<br>20<br>20<br>20<br>20<br>20<br>21<br>21<br>23                                                                                                    |  |
| 3 | 2.4.:<br>przy<br>2.5<br>Kor<br>3.1<br>3.2<br>3.2.:<br>3.2.:<br>3.2.:<br>3.2.4<br>Fun<br>4.1<br>4.2<br>4.3        | <ul> <li>3 Składanie dodatkowych dokumentów dołączonych do wniosku o rozpoznanie sprawy w tr<br/>spieszonym</li> <li>Odbiór doręczanego pisma</li> <li>nta asystentów</li> <li>Zarządzanie kontami asystentów</li> <li>Funkcje kont asystentów</li> <li>1 Przygotowanie złożenia pisma</li> <li>2 Wgląd w historię złożonych pism</li> <li>3 Odbiór doręczanych pism</li> <li>4 Wgląd w historię odebranych pism</li> <li>Wgląd w historię złożonych pism</li> <li>Wgląd w historię złożonych pism</li> <li>Wgląd w historię złożonych pism</li> <li>Zarządzanie kontarie złożenia pisma</li> <li>2 Zarządzanie kontarie złożenia pisma</li> <li>2 Zarządzanie kontarie złożenia pisma</li> <li>2 Zarządzanie kontarie złożenia pisma</li> <li>2 Zarządzanie kontarie złożenia pisma</li> <li>2 Zarządzanie kontarie złożenych pism</li> <li>2 Zarządzanie kontarie kontarie</li></ul> | ybie<br>15<br>16<br>18<br>20<br>20<br>20<br>20<br>20<br>20<br>20<br>21<br>21<br>23<br>24                                                                                                    |  |
| 4 | 2.4.:<br>przy<br>2.5<br>Kor<br>3.1<br>3.2<br>3.2.:<br>3.2.:<br>3.2.:<br>3.2.4<br>Fun<br>4.1<br>4.2<br>4.3<br>4.4 | <ul> <li>Składanie dodatkowych dokumentów dołączonych do wniosku o rozpoznanie sprawy w tr<br/>spieszonym.</li> <li>Odbiór doręczanego pisma</li> <li>Ddbiór doręczanego pisma</li> <li>Tarządzanie kontami asystentów</li> <li>Zarządzanie kontami asystentów</li> <li>Funkcje kont asystentów</li> <li><i>Przygotowanie złożenia pisma</i></li> <li><i>Wgląd w historię złożonych pism</i></li> <li><i>Wgląd w historię odebranych pism</i></li> <li>Wgląd w historię złożonych pism</li> <li>Wgląd w historię złożonych pism</li> <li>Wgląd w historię odebranych pism</li> <li>Zmiana hasła</li> <li>Zmiana danych</li> </ul>                                                                                                    | ybie<br>15<br>16<br>18<br>20<br>20 |  |

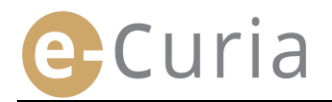

## 1 WSTĘP

#### **1.1 WYMAGANIA WSTĘPNE**

Aby uzyskać dostęp do aplikacji e-Curia, wymagane jest <u>łącze internetowe</u> oraz <u>ważny adres poczty</u> <u>elektronicznej</u>.

Aby korzystać w pełnym zakresie z tej aplikacji, należy posiadać konto dostępu udostępnione lub zatwierdzone przez Trybunał Sprawiedliwości Unii Europejskiej. Przy pomocy tego konta można:

- składać i odbierać pisma procesowe drogą elektroniczną;
- mieć wgląd w historię dokonanych czynności;
- zarządzać danymi osobowymi (adres e-mail, hasło itp.);
- zgłosić asystenta lub asystentów.

W przypadku Sądu: w pilnych przypadkach można utworzyć tymczasowe konto w celu składania pism procesowych wyłącznie do Sądu. Konto to musi następnie zostać zatwierdzone zgodnie z określoną poniżej procedurą. Tymczasowe otwarcie konta nie pozwala na zgłaszanie asystentów. Ta funkcja staje się możliwa po zatwierdzeniu konta przez Sąd.

| CVRIA | e | Curia                                                                                                    |                                                                                                    | Polski (pl)              | • ?      |
|-------|---|----------------------------------------------------------------------------------------------------|----------------------------------------------------------------------------------------------------|--------------------------|----------|
|       |   | Logowanie                                                                                                    |                                                                                                    |                          |          |
|       |   | Witamy w e-Curia !<br>Strona ta umożliwia przedstawicielom stron skła<br>oraz wgląd w te dokumenty.<br>Niezbędne informacje dotyczące korzystania z d<br>Zaloguj się | adanie i otrzymywanie dokumentów proce<br>e-Curia są dostępne na klikając tutaj<br>Nowy użytkownik? | sowych w postaci elektro | onicznej |
|       |   | Identyfikator<br>Hasło<br>Cogowanie<br>Zapomniałem identyfikatora lub hasła.<br>kliknij tutaj                                                                        | Aby zwrócić się o założenie konta<br>do e-Curia: kliknij tutaj                                      | a dostępu                |          |

e-Curia jest dostępna przez Internet pod adresem: <u>https://curia.europa.eu/e-Curia</u>

#### **1.2 JAK ZGŁASZAĆ EWENTUALNE PROBLEMY?**

W razie wystąpienia problemu można skontaktować się z naszą służbą pomocy użytkownika za pomocą formularza kontaktowego dostępnego w aplikacji.

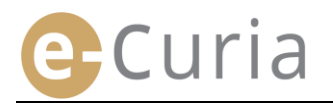

## 2 GŁÓWNE FUNKCJE

#### 2.1 WNIOSEK O ZAŁOŻENIE KONTA

#### 2.1.1 Uzyskanie konta

Zasady tworzenia konta różnią się w zależności od tego, czy użytkownik zastosuje procedurę zwykłą, czy specjalną.

Procedura zwykła pozwala utworzyć konto w celu dokonywania wymiany pism procesowych z Trybunałem Sprawiedliwości lub Sądem. Z tej procedury może korzystać przedstawiciel strony (konto "przedstawiciel") lub, w postępowaniu z wniosku o wydanie orzeczenia w trybie prejudycjalnym, osoba działająca w imieniu sądu państwa członkowskiego lub państwa trzeciego uprawnionego do występowania do Trybunału z wnioskiem o wydanie orzeczenia w trybie prejudycjalnym (konto "sąd"), lub też osoba upoważniona na mocy krajowych norm procesowych do reprezentowania siebie lub do reprezentowania strony przed sądem odsyłającym (konto "osoba uprawniona"). Rozpatrzenie wniosku zajmuje kilka dni, a o jego rozpatrzeniu wnioskodawca zostanie poinformowany wiadomością elektroniczną.

Procedura specjalna przewidziana jest w pilnych przypadkach i umożliwia tymczasowe utworzenie konta w celu składania pism procesowych wyłącznie do Sądu.

|                                                                                                    | <b>Procedura zwykła</b><br>(Wniosek o założenie konta) |     | <b>Procedura specjalna</b><br>(Tymczasowe utworzenie konta c<br>składania od razu pism<br>procesowych) |     |  |
|----------------------------------------------------------------------------------------------------|--------------------------------------------------------|-----|----------------------------------------------------------------------------------------------------|-----|--|
| Sąd<br>Występujący                                                                                                    | Trybunał<br>Sprawiedliwości                            | Sąd | Trybunał<br>Sprawiedliwości                                                                            | Sąd |  |
| Przedstawiciel:<br>- Adwokat lub radca prawny<br>- Pełnomocnik<br>- Profesor                                                                                                    | Tak                                                    | Tak | Nie                                                                                                    | Tak |  |
| Osoba niebędąca pełnomocnikiem<br>lub adwokatem, lub radcą<br>prawnym, która jednak na mocy<br>krajowych norm procesowych jest<br>upoważniona do reprezentowania<br>siebie lub do reprezentowania<br>strony przed sądem odsyłającym<br>w postępowaniu prejudycjalnym | Tak                                                    | Tak | Nie                                                                                                    | Nie |  |
| Osoba występująca w imieniu sądu<br>państwa członkowskiego lub<br>państwa trzeciego uprawnionego<br>do występowania do Trybunału<br>z wnioskiem o wydanie orzeczenia<br>w trybie prejudycjalnym                                                                      | Tak                                                    | Tak | Nie                                                                                                    | Nie |  |

Zestawienie kont zezwalających na składanie pism procesowych do sądów wchodzących w skład Trybunału Sprawiedliwości Unii Europejskiej według procedury zwykłej i specjalnej

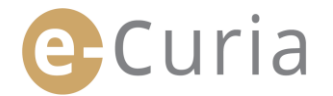

- Na stronie głównej wybierz preferowany język wyświetlania strony.
- Następnie kliknij na link "kliknij tutaj".
- Postępuj zgodnie z instrukcjami na ekranie.

|  | -Curia                                                                                                    |                                                                                                    | olski (pl)<br>Български (bg)<br>Español (es)                                                                                         | -<br>- | •  |
|--|----------------------------------------------------------------------------------------------------|----------------------------------------------------------------------------------------------------|----------------------------------------------------------------------------------------------------|--------|----|
|  | Logowanie                                                                                                    |                                                                                                    | Čeština (cs)<br>Dansk (da)                                                                                                    |        |    |
|  | Witamy w e-Curia !<br>Strona ta umożliwia przedstawicielom stron składanie<br>oraz wgląd w te dokumenty.<br>Niezbędne informacje dotyczące korzystania z e-Cur | e i otrzymywanie dokumentów procesowyc<br>ria są dostępne na klikając tutaj                                  | Deutsch (de)<br>Eesti keel (et)<br>Eλληνική (el)<br>English (en)<br>Français (fr)<br>Hrvatski (hr)<br>Italiano (it)<br>Latviešu (lv) |        | ej |
|  | Zaloguj się<br>Identyfikator<br>Hasło                                                                                                    | Nowy użytkownik?<br>Aby zwrócić <u>sie o założe</u> nie konta doste<br>do e-Curia: <u>kliknij tutaj</u><br>2 | Lietuvių (lt)<br>Magyar (hu)<br>il-Malti (mt)<br>Nederlands (nl)<br>Português (pt)<br>Português (pt)                                 |        |    |
|  | Zapomniałem identyfikatora lub hasła.<br>kliknij tutaj                                                                                                    |                                                                                                    | Slovenčina (sk)                                                                                                    | ·      |    |

| Procedura zwykła    | Procedura zwykła pozwala utworzyć konto w celu dokonywania wymiany pism procesowych :<br>Trybunałem Sprawiedliwości lub Sądem. Z tej procedury może korzystać przedstawiciel stror<br>(konto "przedstawiciel") lub, w postępowaniu z wniosku o wydanie orzeczenia w trybie<br>prejudycjalnym, osoba działająca w imieniu sądu państwa członkowskiego lub państwa<br>trzeciego uprawnionego do występowania do Trybunału z wnioskiem o wydanie orzeczenia w<br>trybie prejudycjalnym (konto "sąd"), lub też osoba upoważniona na mocy krajowych norm<br>procesowych do reprezentowania siebie lub do reprezentowania strony przed sądem<br>odsyłającym (konto "osoba uprawniona"). Rozpatrzenie wniosku zajmuje kilka dni, a o jego<br>rozpatrzeniu wnioskodawca zostanie poinformowany wiadomością elektroniczną.<br>Wniosek o założenie konta |
|---------------------|----------------------------------------------------------------------------------------------------|
| Procedura specjalna | Jeżeli nie podjęliście Państwo kroków koniecznych do otwarcia konta w ramach procedury<br>normalnej we właściwym czasie przed wygaśnięciem terminu wyznaczonego na złożenie pisr<br>procesowego przed Sądem, istnieje możliwość tymczasowego otwarcia konta dla celów<br>złożenia tego pisma w ramach procedury specjalnej.                                                                                                    |
| (tylko Sąd)         | Procedura ta jest zastrzeżona dla osób uprawnionych do reprezentowania strony przed Sąde zgodnie z art. 19 Statutu Trybunału Sprawiedliwości Unii Europejskiej.                                                                                                    |
|                     | A Założenie tymczasowego konta                                                                                                    |

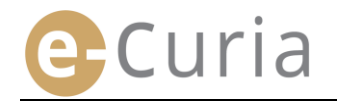

#### 2.1.2 Procedura zwykła

W celu korzystania z serwisu e-Curia należy złożyć wniosek o otwarcie konta zgodnie z wskazanymi poniżej warunkami.

Warunki otwarcia konta są odmienne w zależności od tego, czy użytkownik korzysta z procedury zwykłej, czy procedury specjalnej. Procedura normalna umożliwia otwarcie konta w celu wymiany pism procesowych z Trybunałem Sprawiedliwości lub Sądem. Procedura specjalna dotyczy sytuacji pilnych i umożliwia tymczasowe otwarcie konta w celu złożenia pism procesowych jedynie przez Sądem.

| Procedura zwykła                   | Procedura zwykła pozwala utworzyć konto w celu dokonywania wymiany pism procesowych z<br>Trybunałem Sprawiedliwości lub Sądem. Z tej procedury może korzystać przedstawiciel strony<br>(konto "przedstawiciel") lub, w postępowaniu z wniosku o wydanie orzeczenia w trybie<br>prejudycjalnym, osoba działająca w imieniu sądu państwa członkowskiego lub państwa<br>trzeciego uprawnionego do występowania do Trybunału z wnioskiem o wydanie orzeczenia w<br>trybie prejudycjalnym (konto "sąd"), lub też osoba upoważniona na mocy krajowych norm<br>procesowych do reprezentowania siebie lub do reprezentowania strony przed sądem<br>odsyłającym (konto "osoba uprawniona"). Rozpatrzenie wniosku zajmuje kilka dni, a o jego<br>rozpatrzeniu wnioskodawca zostanie poinformowany wiadomością elektroniczną.<br>Wniosek o założenie konta |
|------------------------------------|----------------------------------------------------------------------------------------------------|
|                                    | Jeżeli nie podjęliście Państwo kroków koniecznych do otwarcia konta w ramach procedury<br>normalnej we właściwym czasie przed wygaśnięciem terminu wyznaczonego na złożenie pism<br>procesowego przed Sadem istorieje możliwość tymczasowego otwarcia konta dla celów                                                                                                    |
| Procedura specjalna                | złożenia tego pisma w ramach procedury specjalnej.                                                                                                    |
| Procedura specjalna<br>(tylko Sąd) | Procedura ta jest zastrzeżona dla osób uprawnionych do reprezentowania strony przed Sądem<br>zgodnie z art. 19 Statutu Trybunału Sprawiedliwości Unii Europejskiej.                                                                                                    |

Procedura zwykła pozwala wystąpić o utworzenie konta.

Kliknij na polecenie Wniosek o założenie konta "Wniosek o założenie konta". Należy podać pełne dane dotyczące Dane personalne Zwrot g Pani
 Pani tożsamości. 2 Nazwisko / nazwiska : Imie / imiona -Status Adwokat / radca providenti / radca providenti / C Pełnomoc C Nauczyciel akade C Osoba uprawniona do rep w postepowaniu prejudyo 🔿 Osoba działająca w imieniu sądu k Kliknij na polecenie  $\Theta^{\operatorname{Przejdź dalej}}$ Przejdź dalej iazdka sa ol Należy podać pełne dane teleadresowe. Dane konta E-mail : Telefon : Kliknij na polecenie Orzejdź dalej Faks umer kierunkowy kraju Przejdź dalej Pola oznaczone gwiazdką są Dodatkowe informacje Należy podać w razie potrzeby dodatkowe Czy użytkownik reprezentował już stronę przed sądami Unii Europejsl C tak informacje. 4 Jeśli tak, prosimy o sprecyzowanie sądu lub sądów, których to dotyczy Trybunał Sprawiedliwości Sąd Ewentualne komentarze (przykłady spraw): Przejdź dalej Kliknij na polecenie 오 Przejdź dalej

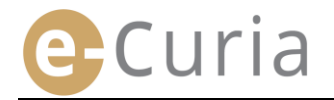

 Należy zapoznać się z warunkami korzystania z aplikacji.

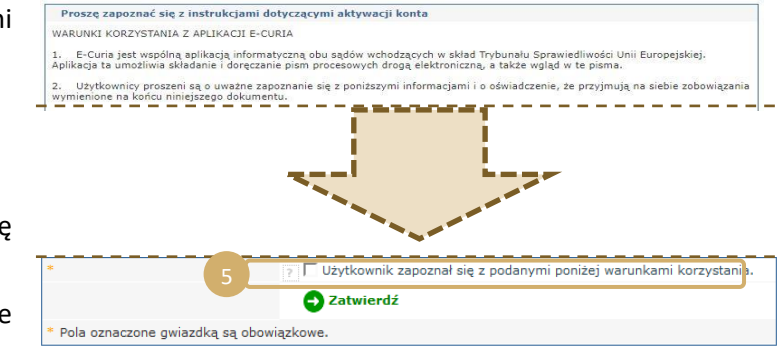

- Zaznacz kratkę po zapoznaniu się z warunkami korzystania z aplikacji.
- Zatwierdź wniosek klikając na polecenie
   Zatwierdź
  - Po wprowadzeniu wszystkich informacji użytkownik otrzyma pocztą elektroniczną wypełniony wstępnie formularz wniosku o utworzenie konta.
  - Formularz należy wypełnić, umieścić na nim datę i podpis, a następnie dostarczyć osobiście lub przesłać drogą elektroniczną lub pocztą do sekretariatu Trybunału Sprawiedliwości lub sekretariatu Sądu wraz z wymaganymi dokumentami.
  - Wnioski o udzielenie dostępu podlegają weryfikacji w sekretariatach. Wniosek o udzielenie dostępu nie powoduje natychmiastowego założenia konta dostępu. Czynność ta może zająć kilka dni. Jeśli wniosek zostanie przyjęty, w oddzielnych wiadomościach elektronicznych do użytkownika zostaną wysłane identyfikator do logowania i tymczasowe hasło.

 $\odot$ 

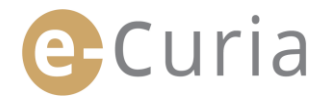

#### 2.1.3 Procedura specjalna (tylko Sąd) 🚺

Jeżeli nie podjęto w stosownym czasie czynności niezbędnych do utworzenia konta zgodnie z procedurą zwykłą przed upływem terminu wyznaczonego na wniesienie do Sądu pisma procesowego, istnieje możliwość utworzenia tymczasowo konta w celu złożenia tego pisma według procedury specjalnej.

W celu korzystania z serwisu e-Curia należy złożyć wniosek o otwarcie konta zgodnie z wskazanymi poniżej warunkami.

Warunki otwarcia konta są odmienne w zależności od tego, czy użytkownik korzysta z procedury zwykłej, czy procedury specjalnej. Procedura normalna umożliwia otwarcie konta w celu wymiany pism procesowych z Trybunałem Sprawiedliwości lub Sądem. Procedura specjalna dotyczy sytuacji pilnych i umożliwia tymczasowe otwarcie konta w celu złożenia pism procesowych jedynie przez Sądem.

| Procedura zwykła                   | Procedura zwykła pozwala utworzyć konto w celu dokonywania wymiany pism procesowych z<br>Trybunałem Sprawiedliwości lub Sądem. Z tej procedury może korzystać przedstawiciel strony<br>(konto "przedstawiciel") lub, w postępowaniu z wniosku o wydanie orzeczenia w trybie<br>prejudycjalnym, osoba działająca w imieniu sądu państwa członkowskiego lub państwa<br>trzeciego uprawnionego do występowania do Trybunału z wnioskiem o wydanie orzeczenia w<br>trybie prejudycjalnym (konto "sąd"), lub też osoba upoważniona na mocy krajowych norm<br>procesowych do reprezentowania siebie lub do reprezentowania storny przed sądem<br>odsyłającym (konto "osoba uprawniom"). Rozpatrzenie wniosku zajmuje kilka dni, a o jego<br>rozpatrzeniu wnioskodawca zostanie poinformowany wiadomością elektroniczną.<br>Owniosek o założenie konta |
|------------------------------------|----------------------------------------------------------------------------------------------------|
|                                    |                                                                                                    |
| Procedura specjalna                | Jeżeli nie podjęliście Państwo kroków koniecznych do otwarcia konta w ramach procedury<br>normalnej we właściwym czasie przed wygaśnięciem terminu wyznaczonego na złożenie pism<br>procesowego przed Sądem, istnieje możliwość tymczasowego otwarcia konta dla celów<br>złożenia tego pisma w ramach procedury specjalnej.                                                                                                    |
| Procedura specjalna<br>(tylko Sąd) | Jeżeli nie podjęliście Państwo kroków koniecznych do otwarcia konta w ramach procedury<br>normalnej we właściwym czasie przed wygaśnięciem terminu wyznaczonego na złożenie pism<br>procesowego przed Sądem, istnieje możliwość tymczasowego otwarcia konta dla celów<br>złożenia tego pisma w ramach procedury specjalnej.<br>Procedura ta jest zastrzeżona dla osób uprawnionych do reprezentowania strony przed Sądem<br>zgodnie z art. 19 Statutu Trybunału Sprawiedliwości Unii Europejskiej.                                                                                                    |

 Kliknij na polecenie "Założenie tymczasowego konta".

- Założenie tymczasowego konta
- Należy podać pełne dane dotyczące tożsamości.

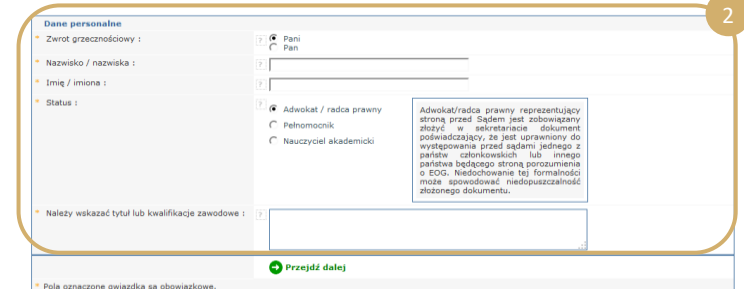

- Kliknij na polecenie Orzejdź dalej.
- Należy podać pełne dane teleadresowe.

| Dane kontaktowe    |                          |  |
|--------------------|--------------------------|--|
| Pełny adres :      |                          |  |
| E-mail :           | 2                        |  |
| Potwierdź e-mail : |                          |  |
| Telefon :          | (numer kierunkowy kraju) |  |
| Faks :             | (numer kierunkowy kraju) |  |
|                    |                          |  |

- Kliknij na polecenie Przejdź dalej
- Należy podać w razie potrzeby dodatkowe informacje.
- Kliknij na polecenie Orzejdź dalej

|                                                                            | Przejdź dalej            |  |
|----------------------------------------------------------------------------|--------------------------|--|
| spraw):                                                                    |                          |  |
| sądu lub sądów, których to dotyczy<br>Ewentualne komentarze (przykłady     | Sąd                      |  |
| Jeśli tak, prosimy o sprecyzowanie                                         | Trybunał Sprawiedliwości |  |
| Czy użytkownik reprezentował już<br>stronę przed sądami Unii Europejskiej? | 2 C tak                  |  |
| Dodatkowe informacje                                                       |                          |  |

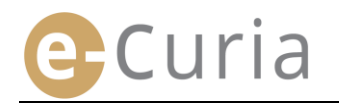

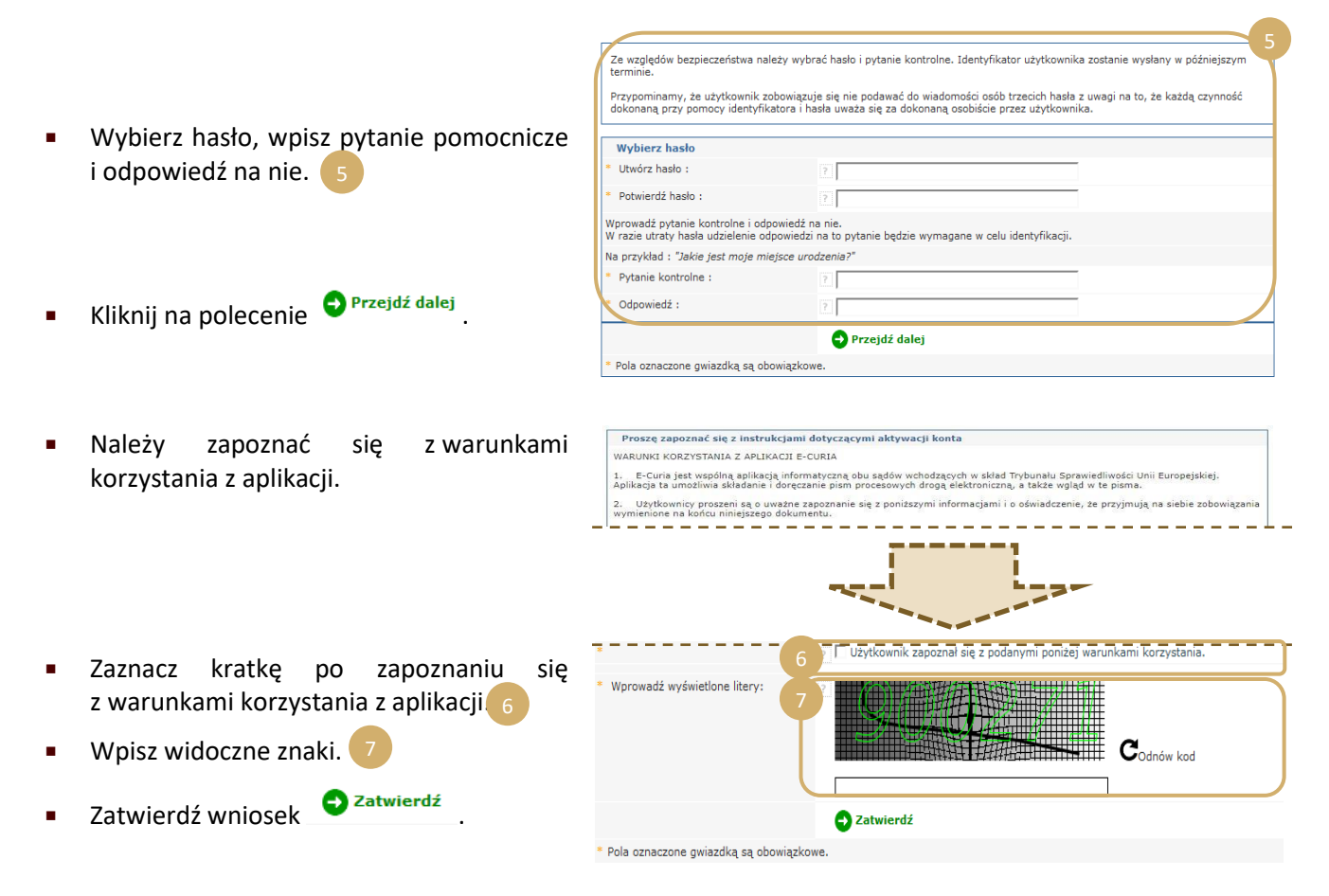

- Po wprowadzeniu wszystkich informacji użytkownik otrzyma pocztą elektroniczną link do aktywacji konta. Użytkownik ma 24 godziny na dokonanie tej czynności.
- Po aktywacji konta można zalogować się do e-Curia i złożyć pismo procesowe w sekretariacie Sądu. Pismo należy złożyć najpóźniej 48 godzin od aktywacji konta, a w każdym razie przed upływem terminu do złożenia tego pisma. Jeżeli w ciągu 48 godzin od aktywacji konta nie zostanie złożone żadne pismo, konto zostanie automatycznie usunięte.
- Po złożeniu pisma procesowego można przejść do formularza wniosku o utworzenie konta. Formularz ten należy opatrzyć datą i podpisem oraz dostarczyć go do sekretariatu Sądu wraz z wymaganymi dokumentami potwierdzającymi. Jeżeli formularz, należycie wypełniony, opatrzony datą i podpisem, wraz z wymaganymi dokumentami, nie zostanie dostarczony do sekretariatu Sądu w terminie dziesięciu dni od złożenia pisma procesowego przez e-Curia, Sąd stwierdza niedopuszczalność złożonego przez e-Curia pisma procesowego. Termin ten nie podlega przedłużeniu, a termin uwzględniający odległość określony w art. 60 regulaminu postępowania przed Sądem nie ma zastosowania.

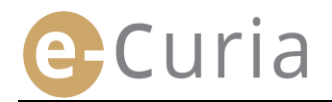

#### 2.2 LOGOWANIE DO E-CURIA

Aby zalogować się do e-Curia:

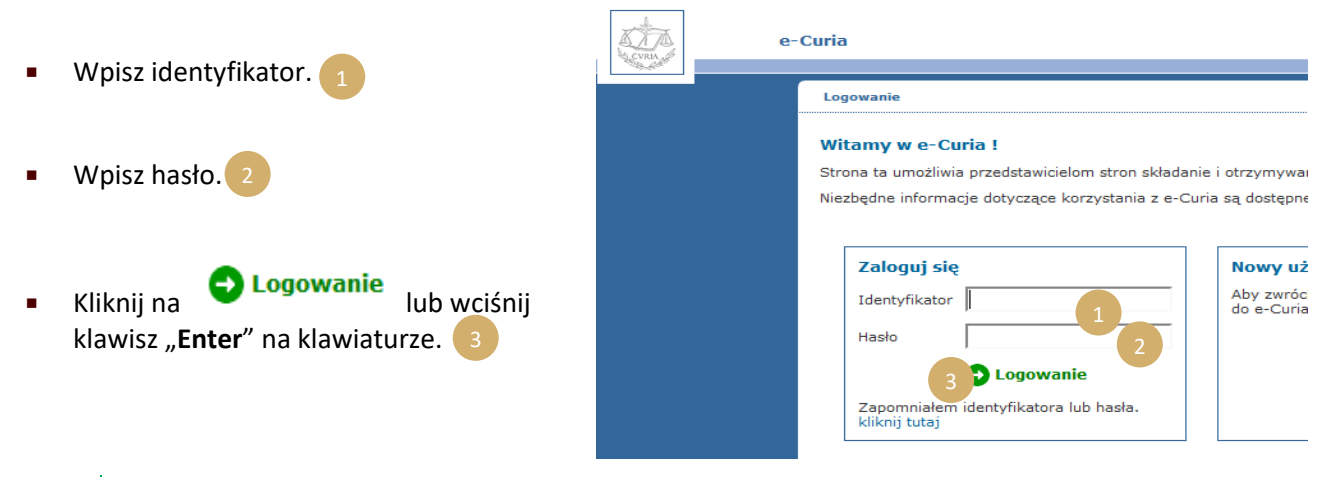

Jeśli konto zostało założone zgodnie ze zwykłą procedurą, przy pierwszym logowaniu do aplikacji e-Curia będzie wymagana zmiana hasła.

• Otworzy się strona główna aplikacji.

 $\bigcirc$ 

Składa się ona z menu, 4 kolumny centralnej 5 oraz historii 10 ostatnich czynności, o ile zostały one dokonane w ciągu ostatnich 30 dni.

| e-0                                                               | Curia 5                                                                                                    | Polski (pl)            |     |
|-------------------------------------------------------------------|----------------------------------------------------------------------------------------------------|------------------------|-----|
| 25 octobre 2018                                                   | Strona główna                                                                                                    | Historia               |     |
| amtest1192                                                        | Witamy w e-Curia,                                                                                                    | 25/10/2018<br>Złożenie | (i, |
| Wyloguj się                                                       | <ul> <li>Aby przekazać pismo procesowe do sekretariatu należy kliknąć na Złożyć<br/>pismo/Przygotować dokument do złożenia.</li> <li>Istali dokumenty częskaja na odbiór, motra je znaleźć klikając na Odbiór.</li> </ul>                                                 | 24/10/2018<br>Złożenie | j,  |
| Główne menu<br>Powrót do strony ołównej                           | Jezen dokumenty Lzekaje na obiotra je znaleže kikaje na obiotra     doreczanych dokumentów.     Historie odebranych dokumentów, które zostały skierowane do użytkownika w     mezwach piczych można zadaleś kikraja zadaleś kikrające zostały skierowane do użytkownika w | 24/10/2018<br>Odbiór   | į   |
| Zmiana hasła<br>Zmiana danych personalnych                        | <ul> <li>dokumentów.</li> <li>Historię złożonych przez użytkownika dokumentów w sprawach niezakończonych</li> </ul>                                                                                                    | 24/10/2018<br>Złożenie | į   |
| Zarządzanie kontami<br>asystentów                                 | Možna uzyskać pomoc klikając na ikonę 🕜.                                                                                                    | 24/10/2018<br>Złożenie |     |
| Kontakt z pomocą techniczną                                       |                                                                                                    | 18/10/2018<br>Złożenie | į   |
| Czynności<br>Złożyć pismo                                         | Uwagi mile widziane!<br>Zapraszamy do podzielenia się z nami sugestiami i informacjami o napotkanych                                                                                                    | 18/10/2018<br>Złożenie | į   |
| Dokumenty gotowe do<br>złożenia w oczekiwaniu na<br>zatwierdzenie | problemach w związku z korzystaniem z o Curia. Można to zrobie wycytając o maił na<br>adres: ecuria@curia.europa.eu.                                                                                                    | 17/10/2018             | i   |
| Odbiór doręczanych<br>dokumentów                                  |                                                                                                    | 10/10/2018             |     |
| Zobacz historię złożonych<br>pism                                 |                                                                                                    | Złożenie               |     |
| Zobacz historię odebranych<br>opkumentów                          |                                                                                                    | 09/10/2018<br>Złożenie | i   |

#### Wyloguj się

Każdorazowo po skorzystaniu z e-Curia zalecane jest rozłączenie się z aplikacją, bądź klikając na w lewym menu, bądź na ikonę 🗙 umieszczoną w prawym górnym rogu ekranu.

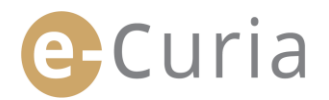

#### 2.3 SKŁADANIE PISM PROCESOWYCH

#### 2.3.1 Złożenie pisma

- Przed przystąpieniem do złożenia pisma procesowego należy przygotować w komputerze poszczególne pliki, które składają się na to pismo procesowe.
- Pliki muszą mieć format PDF (obraz i tekst). Plik nie może przekraczać 30 MB.
- Można złożyć do 50 plików zawierających załączniki.

Pismo procesowe musi spełniać wymogi norm proceduralnych obowiązujących w sądzie, do którego jest składane.

Dokumenty zawierające uregulowania proceduralne dostępne są na stronie Curia (<u>https://curia.europa.eu</u>).

#### Porady praktyczne:

(!)

 $\oslash$ 

- Plik powinien mieć nazwę jasno wskazującą rodzaj dokumentu (Pismo procesowe, Załączniki część 1, Załączniki część 2, Pismo przewodnie itd.).
- Pismo procesowe nie musi być opatrzone odręcznym podpisem. Zaleca się stworzenie pliku PDF i zapisanie pisma bezpośrednio w tym formacie na podstawie dokumentu sporządzonego w edytorze tekstu. W miarę możliwości nie zaleca się skanowania wydruku dokumentu.
- Pismo procesowe powinno zawierać spis załączników.
- Załączniki należy zapisać w oddzielnym pliku lub oddzielnych plikach, różnych od pliku zawierającego pismo procesowe. Jeden plik może zawierać większą liczbę załączników. Nie jest konieczne tworzenie oddzielnego pliku dla każdego załącznika. W takim przypadku zaleca się stworzenie zakładki dla każdego załącznika w pliku PDF.

Zakładka jest dodanym do pliku PDF odnośnikiem, pozwalającym na przejście w łatwy sposób do określonej części dokumentu. Zakładki można tworzyć automatycznie przy pomocy większości narzędzi tworzenia plików PDF, na podstawie wewnętrznej struktury dokumentu (spisu treści) lub na podstawie nazwy pliku przy tworzeniu zestawień większej liczby plików w jeden dokument PDF.

Aby złożyć pismo procesowe:

• W menu "Czynności".

• Kliknij na link "**Złożyć pismo**".

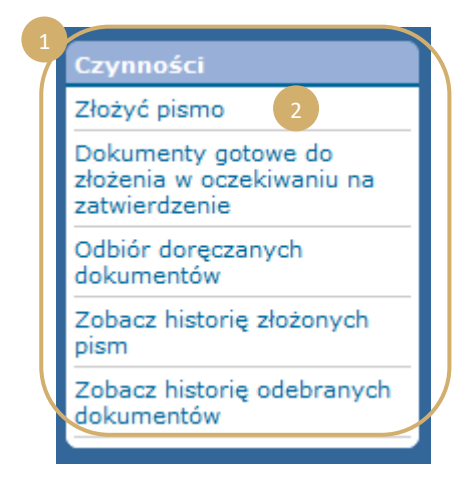

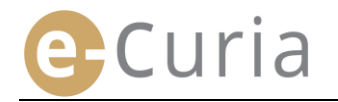

- Wybierz sąd, do którego pismo jest skierowane, jeśli konto na to pozwala.
- Wybierz rodzaj pisma z rozwijanego menu.
- Jeśli pismo jest składane w sprawie w toku, wprowadź numer sprawy.
  - W przypadku spraw połączonych wystarczy podać tylko jeden numer dla wszystkich spraw połączonych.

| Wskazanie rodzaju pis                              | ma 🚺                        |
|----------------------------------------------------|-----------------------------|
| * Sąd, do którego<br>pismo jest składane           | ? Trybunał Sprawiedliw. 2   |
| * Rodzaj pisma<br>procesowego                      | 3                           |
|                                                    |                             |
| Strona, w której<br>imieniu pismo jest<br>składane | 2                           |
| * Język, w którym<br>pismo jest<br>sporządzone     | 5                           |
|                                                    | 6 astępna strona 🛛 🗙 Anuluj |
| * Pola oznaczone gwiazdł                           | ką są obowiązkowe.          |
|                                                    |                             |
|                                                    |                             |

- Wpisz nazwę strony, w której imieniu pismo jest składane (pole nieobowiązkowe).
- Wybierz język, w którym sporządzone jest pismo.
- Kliknij na Nastepna strona, aby kontynuować składanie pisma lub na <sup>K</sup> Anuluj, aby powrócić do strony głównej.

Powyższe informacje umożliwiają sekretariatowi wstępne zajęcie się pismem procesowym. Jednakże do celów włączenia do akt sprawy uwzględniana jest wyłącznie zawartość plików, z których składa się złożone pismo.

Ekran wyboru plików pozwala na kontynuację składania pisma:

- Kliknij na polecenie "Przeglądaj..." i wybierz w komputerze plik PDF zawierający pismo procesowe.
- Pliki z załącznikami stanowiące dodatek do pisma procesowego można dodawać za pomocą polecenia "Aby dodać plik z załącznikami, kliknij tutaj...".
- Po przeniesieniu dokumentu pojawia się on nad poleceniem "Przeglądaj…".
- Aby wprowadzić zmiany, należy kliknąć na "Usuń", a następnie powtórzyć czynność.
- Kliknij na Nastepna strona aby kontynuować składanie pisma, na
   Poprzednia strona , aby powrócić do etapu wskazania rodzaju pisma, lub na
   Anuluj by powrócić do strony głównej. 11

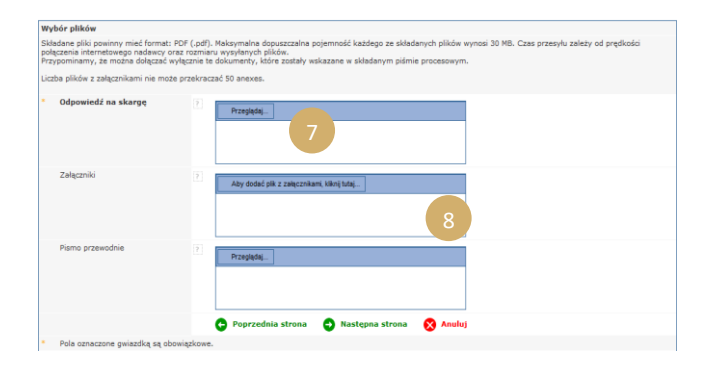

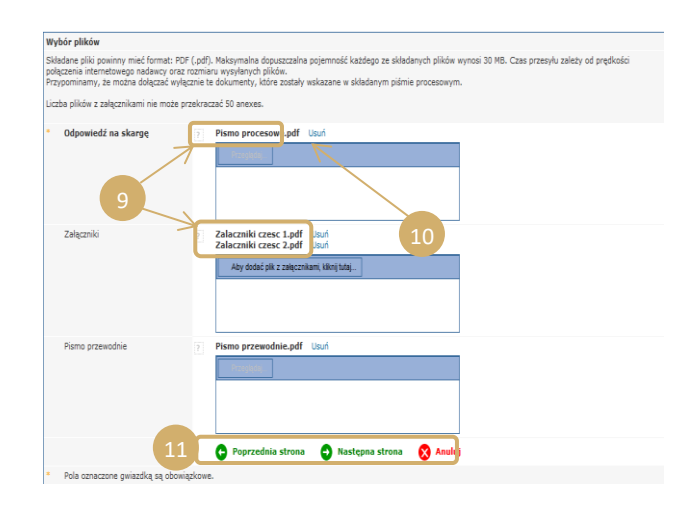

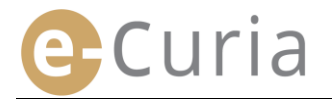

Po wybraniu wszystkich plików (pisma procesowego, ewentualnych załączników i pisma przewodniego) pojawia się interfejs zatwierdzenia. Zawiera on podane informacje, a obsługuje się go w następujący sposób:

- Klikając na nazwę dokumentu, można wyświetlić i sprawdzić pliki.
- Dodatkowe informacje (rozmiar pliku, liczba stron, suma kontrolna) można wyświetlić, klikając na znak ± pod nazwą
   dokumentu.

| Odpowiedź na skai  | .gé                           |
|--------------------|-------------------------------|
| □ Pismo procesowe. | odf                           |
| Rozmiar            | 191450 bajty                  |
| Liczba stron       | 7                             |
| Suma               | 234a2f2464968fb7b21a1b680e5d5 |
| kontrolna          | c2f 540                       |
| (SHA-512)          | 5df de1                       |
|                    | 547f055498e54cea96fbc17a5ed4f |

Wpisz hasło (w przypadku przygotowania pisma do złożenia przez asystenta zob. pkt "Zatwierdzanie po przygotowaniu pisma do złożenia", s. 14).

| Zatwierdzenie                                   |                                                                                                    |
|-------------------------------------------------|----------------------------------------------------------------------------------------------------|
| Proszę sprawdzić poprawność wpro                | owadzonych informacji.                                                                                                    |
| Sąd, do którego pismo jest<br>składane          | Sąd                                                                                                    |
| Rodzaj pisma procesowego                        | Odpowiedź na skargę                                                                                                    |
| Numer sprawy                                    |                                                                                                    |
| Strona, w której imieniu pismo<br>jest składane |                                                                                                    |
| Język, w którym pismo jest<br>sporządzone       | Polski                                                                                                    |
| Złożone dokumenty                               | Kliknąć na krzyżyk, aby uzyskać wiącej informacji.<br>Kliknij na nazwę pliku, aby go otworzy z prawdzić zawartość.<br>Odpowiedź na skargę<br>II pismo procesowe.pdf<br>Załącznik<br>II Załączniki czesc 1.pdf<br>II Załączniki czesc 2.pdf<br>Pismo przewodnie<br>II Pismo przewodnie |
| Składający                                      |                                                                                                    |
| Proszę wpisać swoje hasło do e-Cu               | ıria w celu identyfikacji.                                                                                                    |
| * Hasło                                         |                                                                                                    |
| [                                               | 🕞 Poprzednia strona 🕞 Zatwierdź 🚫 A 4                                                                                                    |
| * Pola oznaczone gwiazdką są obo                | wiązkowe.                                                                                                    |

Kliknij na <sup>C</sup> <sup>Zatwierdź</sup>, aby ostatecznie zatwierdzić złożenie, na <sup>Poprzednia strona</sup>, aby powrócić do etapu wyboru plików, lub na <sup>S Anuluj</sup>, aby przerwać składanie pisma i powrócić na stronę główną.

Po zatwierdzeniu złożenia pisma jest ono rejestrowane przez aplikację, a na ekranie wyświetla się strona zawierająca zbiorczą informację. Taka zbiorcza informacja jest wysyłana pocztą elektroniczną przedstawicielowi i asystentowi, jeśli to on przygotowywał złożenie pisma (zob. "**Przygotowanie złożenia** 

pisma przez asystenta", s. 12). Można ją zachować, klikając na polecenie 📼 Zapisz .

| Złożenie pisma zostało potwie                   | rdzone i zarejestrowane pod sv                                                                                                    | ygnaturą: DT22159                                                                                                    |  |  |  |
|-------------------------------------------------|----------------------------------------------------------------------------------------------------|----------------------------------------------------------------------------------------------------|--|--|--|
| Składający                                      |                                                                                                    | 174170                                                                                                    |  |  |  |
| Sąd, do którego pismo jest<br>składane          | Sąd                                                                                                    |                                                                                                    |  |  |  |
| Dzień złożenia                                  | 2 (Luksemburg)                                                                                                    |                                                                                                    |  |  |  |
| Rodzaj pisma procesowego                        | Odpowiedź na skargę                                                                                                    |                                                                                                    |  |  |  |
| Numer sprawy                                    | 2/96/2018 18:00                                                                                                    |                                                                                                    |  |  |  |
| Strona, w której imieniu pismo<br>jest składane |                                                                                                    |                                                                                                    |  |  |  |
| Język, w którym pismo jest<br>sporządzone       | Polski                                                                                                    |                                                                                                    |  |  |  |
| Złożone dokumenty                               | Odpowiedź na skargę<br>Załącznik<br>Załącznik<br>Pismo przewodnie                                                                                                    | <ul> <li>Pismo procesowe.pdf</li> <li>Zalaczniki czesc 1.pdf</li> <li>Zalaczniki czesc 2.pdf</li> <li>Pismo przewodnie.pdf</li> </ul> |  |  |  |
|                                                 | Użytkownik posiada możliwość natychmiastowego zapisania potwierdzenia zło<br>tego dokumentu, klikając na polecenie "Zapisz". Kopia potwierdzenia zostanie<br>wysłana e-mailem. Zwraca się uwagę na fakt, że ze względów technicznych,<br>e-mail ten może zostać wysłany kilka godzin po dokonaniu czynności złożenia<br>dokumentu. |                                                                                                    |  |  |  |
| 5                                               | 📅 Zapisz                                                                                                    |                                                                                                    |  |  |  |
| Proszę zachować potwierdzenie na                | dowód złożenia pisma procesoweg                                                                                                    | o w sekretariacie.                                                                                                    |  |  |  |

- Za datę złożenia pisma procesowego uznaje się dzień zatwierdzenia złożenia tego pisma.
- Godzinę liczy się według czasu obowiązującego w Wielkim Księstwie Luksemburga.

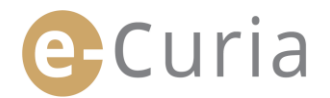

#### 2.3.2 Przygotowanie złożenia pisma przez asystenta

Asystent może przygotować złożenie pisma procesowego w imieniu przedstawiciela. Tak przygotowane złożenie musi zostać zatwierdzone przez przedstawiciela. Przygotowane do złożenia pismo niezatwierdzone w przeciągu 48 godzin zostaje usunięte z listy dokumentów oczekujących na zatwierdzenie.

Proces przygotowania jest podobny do procesu złożenia, z wyjątkiem strony zatwierdzenia.

Aby przygotować złożenie pisma:

W menu "Czynności".

 Kliknij na link "Przygotować dokumenty do złożenia".

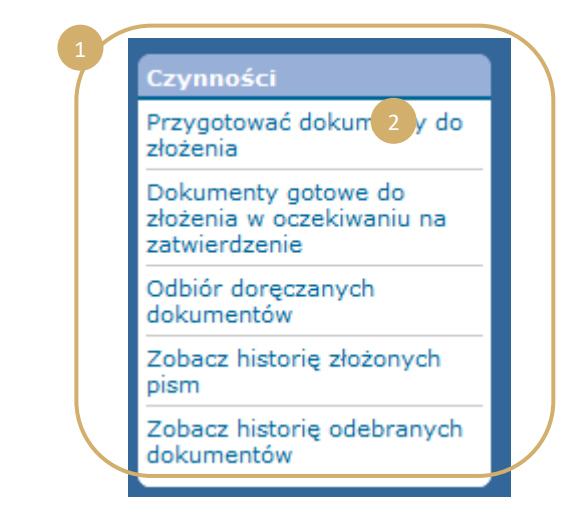

- Postępuj tak jak w przypadku zwykłego złożenia aż do etapu zatwierdzenia.
- Na tej stronie wybierz przedstawiciela, w którego imieniu przygotowane jest złożenie pisma.

(!)

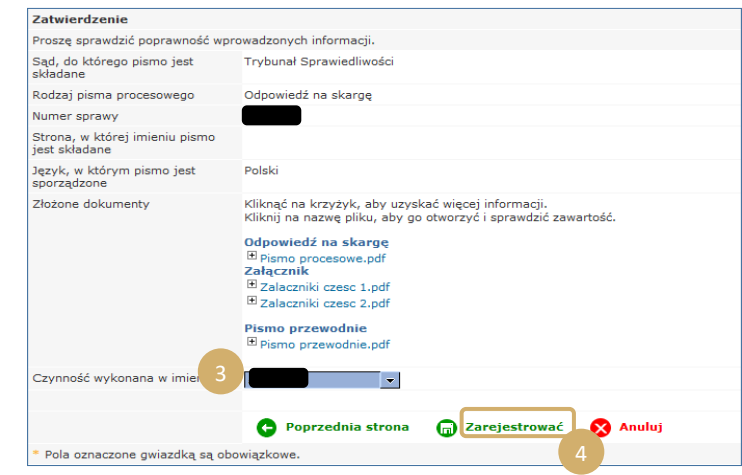

- Sekretariat nie uwzględnia złożenia na tym etapie.
- Złożenie pisma stanie się ważne dopiero po zatwierdzeniu przez danego przedstawiciela.
- Za datę złożenia pisma procesowego uznaje się dzień zatwierdzenia złożenia tego pisma.
- Godzinę liczy się według czasu obowiązującego w Wielkim Księstwie Luksemburga.

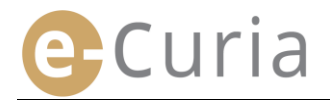

Asystent może śledzić przygotowane do złożenia pisma oczekujące na zatwierdzenie na stworzonym w tym celu ekranie.

- W menu "Czynności".
- Kliknij na link "Dokumenty gotowe do złożenia w oczekiwaniu na zatwierdzenie".

| Czynności                                                           |
|---------------------------------------------------------------------|
| Przygotować dokumenty do<br>złożenia                                |
| Dokumenty gotowe do<br>złożenia w oczekiwaniu n. 2<br>zatwierdzenie |
| Odbiór doręczanych<br>dokumentów                                    |
| Zobacz historię złożonych<br>pism                                   |
| Zobacz historię odebranych<br>dokumentów                            |

- Ekran pokazuje przygotowane do złożenia pisma oczekujące na zatwierdzenie.
- Widoczne są sygnatura złożenia, numer sprawy, rodzaj pisma, data przygotowania oraz przedstawiciel odpowiedzialny za zatwierdzenie.
- Dokumenty są posortowane według daty zarejestrowania (od najstarszego do najnowszego).

 $( \mathbf{ } )$ 

| Strona | główna > | Dokumenty | gotowe | do złożenia w | oczekiwaniu na | a zatwierdzenie |
|--------|----------|-----------|--------|---------------|----------------|-----------------|

|  |                                                                 | Zarejestrowany w dniu 🛊 |                      |
|--|-----------------------------------------------------------------|-------------------------|----------------------|
|  | Odpowiedź na skargę                                             | 25/10/2018 15:18        | amtest1192 (R279151) |
|  | Replika                                                         | 25/10/2018 15:21        | amtest1192 (R279151) |
|  | Wniosek o dopuszczenie do sprawy<br>w charakterze interwenienta | 25/10/2018 15:23        | amtest1192 (R279151) |

- Asystent nie może usunąć przygotowanego do złożenia pisma.
- W celu poprawienia ewentualnego błędu należy ponownie przygotować złożenie pisma.
- Omyłkowe przygotowanie złożenia pisma zostanie usunięte automatycznie po upływie 48 godzin, jeżeli nie zostanie zatwierdzone przez przedstawiciela.

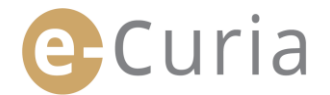

#### 2.3.3 Zatwierdzenie przygotowanego złożenia pisma

Przedstawiciele mogą śledzić przygotowane do złożenia pisma oczekujące na ich zatwierdzenie na stworzonym w tym celu ekranie.

- W menu "Czynności".
- Kliknij na link "Dokumenty gotowe do złożenia w oczekiwaniu na zatwierdzenie".

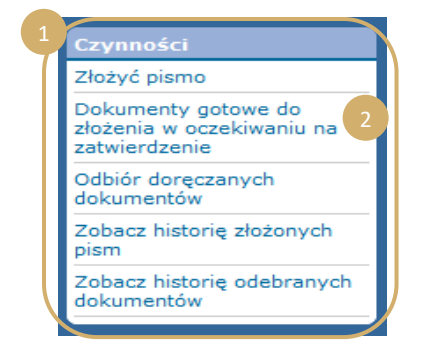

25/10/2018 15:18

25/10/2018 15:21

Ait gherghert Karim (A924)

Ait gherghert Karim (A924)

•=

ówna > Dokumenty gotowe do złożenia w oczek

Odpowiedź na skargę

Replika

 Na ekranie widać przygotowane do złożenia pisma oczekujące na zatwierdzenie.

- Widoczne są sygnatura złożenia, numer sprawy, rodzaj pisma, data przygotowania oraz nawisko asystenta, który przygotował złożenie pisma.
- Dokumenty są posortowane według daty zarejestrowania (od najstarszego do najnowszego).
- Ikona •• umożliwia przejście do ekranu zatwierdzenia.
- Ekran zatwierdzenia to zwyczajny ekran zatwierdzenia złożenia pisma.
- Przedstawiciel może sprawdzić informacje identyfikacyjne i pliki oraz ewentualnie wprowadzić zmiany przed zatwierdzeniem złożenia.

 $\bigcirc$ 

| Zatwierdzenie                                   |                                                                                                    |
|-------------------------------------------------|----------------------------------------------------------------------------------------------------|
| Proszę sprawdzić poprawność wp                  | prowadzonych informacji.                                                                                                    |
| Sąd, do którego pismo jest<br>składane          | Trybunał Sprawiedliwości                                                                                                    |
| Rodzaj pisma procesowego                        | Replika                                                                                                    |
| Numer sprawy                                    | 12/96/2018 18-85                                                                                                    |
| Strona, w której imieniu pismo<br>jest składane |                                                                                                    |
| Język, w którym pismo jest<br>sporządzone       | Słoweński                                                                                                    |
| Złożone dokumenty                               | Kliknąć na krzyżyk, aby uzyskać więcej informacji.<br>Klikną na nazwe pliku, aby go otworzyć i sprawdzić zawartość.<br><b>Replika</b><br>∰ Replika,pdf<br>Załącznik<br>∰ Priloge 1. del.pdf<br><b>Pismo przewodnie</b><br>∰ Spremni dopis.pdf |
| Składający                                      | 12/96/2018 18:00                                                                                                    |
| Proszę wpisać swoje hasło do e-                 | Curia w celu identyfikacji.                                                                                                    |
| * Hasło                                         | •••••                                                                                                    |
|                                                 | 😋 Zmienić 👩 Zatwierdź 🚫 Anuluj                                                                                                    |
| Pola oznaczone gwiazdką są ol                   | powiązkowe.                                                                                                    |

- Po 48 godzinach od przygotowania niezatwierdzone przygotowane do złożenia pismo zostanie usunięte.
- Przygotowane do złożenia pismo przestanie być widoczne na liście przygotowanych do złożenia pism oczekujących na zatwierdzenie.
- Termin ten ma na celu ograniczenie ilości przechowywanych w systemie plików.
- Za datę złożenia pisma procesowego uznaje się dzień zatwierdzenia złożenia tego pisma.

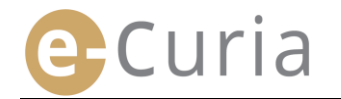

• Godzinę liczy się według czasu obowiązującego w Wielkim Księstwie Luksemburga.

#### 2.4 SKŁADANIE DODATKOWYCH DOKUMENTÓW DOŁĄCZONYCH DO PISMA PROCESOWEGO

W niniejszym rozdziale omówiono kilka dodatkowych dokumentów, które mogą zostać dołączone do pisma procesowego.

#### 2.4.1 Składanie dodatkowych dokumentów w postaci dokumentów urzędowych

Przy niektórych rodzajach postępowania przedstawiony poniżej ekran umożliwia złożenie dokumentów urzędowych (dokumentów poświadczających uprawnienia adwokata lub radcy prawnego, dowodów posiadania osobowości prawnej przez osobę prawną prawa prywatnego, pełnomocnictw, dowodów udzielenia pełnomocnictwa przez osobę do tego uprawnioną).

Jeśli brak jest tej możliwości, dokumenty urzędowe można składać poprzez rubrykę "Inny rodzaj pisma procesowego" lub jako załącznik do głównego pisma.

Ten ekran wyboru plików działa tak samo, jak ekrany wyboru pism procesowych.

Dokumenty urzędowe można dodawać do pisma procesowego przy pomocy polecenia "Przeglądaj". 1 Pokumenty urzędowe ? Poprzednia strona @ Następna strona @ Anuluj

#### 2.4.2 Składanie dodatkowych dokumentów dołączonych do wniosku o zachowanie poufności

Pola oznaczone gwiazdka sa obowiazk

Gdy pismem procesowym jest wniosek do Sądu o zachowanie poufności, przedstawiony poniżej ekran pozwala na dodanie szczególnego rodzaju dokumentów dotyczących tego rodzaju pisma:

- Kliknij na polecenie "Przeglądaj..." i wybierz pliki PDF zawierające jawną wersję pisma i załączniki do niego, które zostanie załączone do wniosku o zachowanie poufności.
- W celu dodania wersji jawnych innych dokumentów należy kliknąć na polecenie

ekranu.

🕂 Złożyć dodatkową wersję jawną na dole

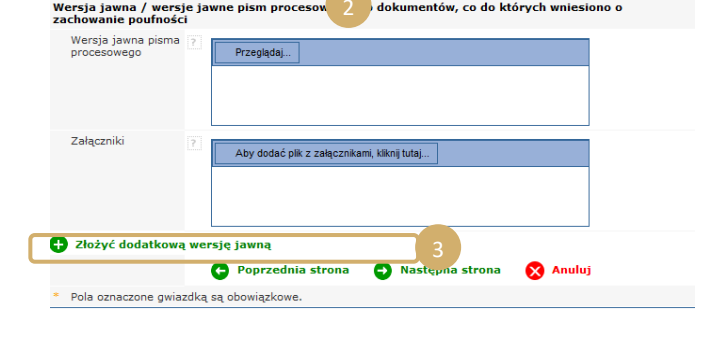

# 2.4.3 Składanie dodatkowych dokumentów dołączonych do wniosku o rozpoznanie sprawy w trybie przyspieszonym

Gdy pismem procesowym jest wniosek o rozpoznanie sprawy w trybie przyspieszonym, przedstawiony poniżej ekran pozwala na dodanie szczególnego rodzaju dokumentów dotyczących tego rodzaju pisma.

 Gdy wniosek składany jest do Sądu, kliknij na polecenie "Przeglądaj..." 4 ybierz pliki PDF zawierające skróconą wersję skargi z załącznikami, 5 ra zostanie dołączona do wniosku o rozpoznanie sprawy w trybie przyspieszonym.

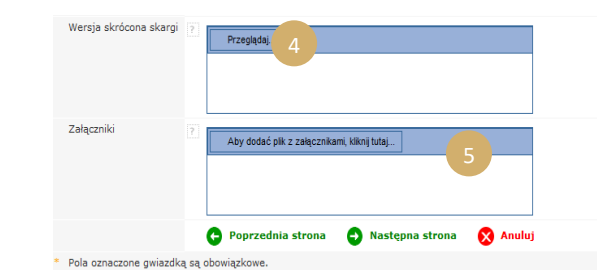

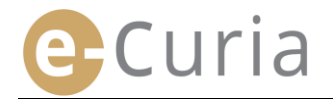

#### 2.5 ODBIÓR DORĘCZANEGO PISMA

W celu odebrania podlegającego doręczeniu pisma i obejrzenia jego zawartości:

| • | W menu " <b>C</b> a | zynności".                    | 1                  |                      | 1                  | zynności                                                  |               |
|---|---------------------|-------------------------------|--------------------|----------------------|--------------------|-----------------------------------------------------------|---------------|
|   |                     |                               |                    |                      | Zł                 | ożyć pismo                                                |               |
|   | Kliknij na po       | olecenie                      |                    |                      | Do<br>zło<br>za    | okumenty gotowe do<br>ożenia w oczekiwaniu<br>twierdzenie | na            |
|   | "Odbiór doi         | "Odbiór doręczanych dokur     |                    | mentów". 2           |                    | lbiór doręczanycł 2<br>kumentów                           |               |
|   |                     |                               |                    |                      | Zo                 | bacz historię złożony<br>sm                               | /ch           |
|   |                     |                               |                    |                      | Zo<br>do           | bacz historię odebra<br>kumentów                          | nych          |
|   |                     | Strona główna > <b>Odbiór</b> | doręczanych dokum  | ientów               |                    |                                                           |               |
|   |                     |                               |                    |                      |                    |                                                           |               |
|   |                     | Sprawa 🕈                      | Adresaci e-Curia   | Dostępny od 🕈        | Status             | Uwagi                                                     | Otwórz dokume |
|   |                     | (Odesłanie prejudycjalne)     | 212/796/2018 16-96 | 1.044 (100 a) (10 a) | Oczekuje na odbiór |                                                           |               |

- W środkowej kolumnie widoczna jest lista podlegających doręczeniu pism.
- Pisma na liście są domyślnie posortowane według daty ich udostępnienia, wyświetlając na pierwszym miejscu najnowsze dokumenty.
- Na liście widoczny jest również status doręczenia. Podlegające doręczeniu pismo może określić jako:
  - oczekujące na odbiór;
  - o doręczone, ze wskazaniem nazwiska osoby, która dokonała odbioru pisma oraz daty doręczenia;
  - o uznane za doręczone, ze wskazaniem daty domniemanego odbioru.
- Pole "Uwagi" pozwala zapoznać się z informacjami wprowadzonymi przez siebie lub innego asystenta, lub przedstawiciela, adresatów tego samego pisma (zob. poniżej punkt na następnej stronie).

| Uwagi |  |
|-------|--|
|       |  |
|       |  |

- Kliknij na ikonę soluti pod "Otwórz dokument", aby dokonać oficjalnego odbioru doręczanego pisma i przejść do szczegółowego ekranu, na którym można zapoznać się z doręczonym pismem.
- Dokument uznaje się za doręczony z chwilą pierwszego kliknięcia na tę ikonę.

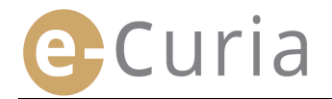

Po dokonaniu odbioru pojawi się poniższy ekran. Można na nim:

- Obejrzeć zbiorczą informację dotyczącą
   doręczanego pisma (między innymi datę odbioru).
- Wprowadzić informacje do celów organizacji wewnętrznej użytkownika konta. Takie uwagi będą widoczne dla innych adresatów doręczonego pisma na ekranie "Zobacz historię odebranych dokumentów".
- Dokumenty wyświetlane są w następującej kolejności: najpierw pismo sekretariatu, następnie pisma procesowe, posortowane rosnąco według numeru pisma.
- Wgląd w daną wersję językową możliwy jest po kliknięciu na jego kod ISO 639-1.
   Kod każdego języka jest linkiem hipertekstowym pozwalającym na otwarcie konkretnego pliku.
- Po wybraniu plików

kliknięcie na •Załadować wybrane pliki pozwala otrzymać plik ZIP zawierający wszystkie pliki.

|                                                                           | ı doręczanego dokun                                     | ne                                                                                               |                   |
|---------------------------------------------------------------------------|---------------------------------------------------------|--------------------------------------------------------------------------------------------------|-------------------|
| lumer sprawy                                                              | :                                                       |                                                                                                  |                   |
| zień udostępnienia                                                        | na e-Curia :                                            | IF                                                                                               |                   |
| zień odbioru                                                              |                                                         |                                                                                                  |                   |
| Jwagi 🚬                                                                   |                                                         |                                                                                                  |                   |
| Aby uzyskac wgląd do<br>Aby nie pobrać nieżąd:<br>'Pobrać wybrane pliki'' | konkretnego pliku, proszę<br>anej wersji językowej, ska | ą kliknąc na żądaną wersję językową.<br>isuj zaznaczenie odnoszącego się do niej pola wyboru prz | ed kliknięciem na |
|                                                                           | Nadawca                                                 | Wersja(-sje) językowa (-we)                                                                      |                   |
| Rodzaj pisma                                                              |                                                         |                                                                                                  |                   |

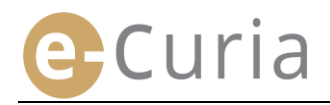

## **3 KONTA ASYSTENTÓW**

#### 3.1 ZARZĄDZANIE KONTAMI ASYSTENTÓW

Przedstawiciel strony może zgłosić asystenta lub kilku asystentów. Aby zgłosić asystenta:

| • V                                | / menu " <b>Główne menu"</b> .                                                                                      | 1<br>Główne menu                                                                                                    |
|------------------------------------|----------------------------------------------------------------------------------------------------|----------------------------------------------------------------------------------------------------|
| <ul> <li>Kl</li> <li>as</li> </ul> | liknij na polecenie <b>"Zarządzanie kontami</b><br>systentów".<br>liknij na " <b>Zgłoszenie nowego asystenta</b> ". | Powrót do strony głównej         Zmiana hasła         Zmiana danych personalnych         Zarządzanie kontami         asystentów         Zwiana danych personalnych         Zarządzanie kontami         asystentów         Zorządzaj kontami asystentów         Kontakt z pomocą techniczną         Zwota asystentów umożliwiają odbiór doręczanych dokumentów i wojad we wszystkie skierowane do Państwa dokumentów i wojad we wszystkie skierowane do Państwa dokumentów i |
| <ul><li>Pele</li><li>Kl</li></ul>  | ostępuj zgodnie z instrukcjami na<br>kranie.<br>liknij na<br>O Kliknij tutaj, aby wystąpić o założenie konta 4      | Whiosek o zaklenie konta dostygu dla asystema Whiosek o zaklenie konta dostygu dla asystema Whiosek o zaklenie konta dostygu dla asystema Whiosek o zaklenie konta o dostazek konta fila asetarta. Nakr go vojenič, a natoprie optrzeć dati i pobjeken oraz dostazejć sobiščie ko pravisić dog elektroniczej ko pocto, do sekratariau. Tryburviu Spraviedliveći<br>elektrataria Sajki vraz z koje dovodu sobitagu ko pocto, do sekratariau. Tryburviu Spraviedliveći<br>Posimi panijezi, te rozpatnenie vnioku zajini klika dru. O jego vonikad povidadnimy droga malova,                                                                                                    |
| ■ N<br>Kliknii                     | ależy podać pełne dane asystenta. 5                                                                                 | Zarządzaj kontami asystentów > Wniosek o założenie konta asystenta > Dane personalne asystenta<br>Dane personalne asystenta<br>Zwrot grzecznościowy : Pani<br>Nazwisko / nazwiska : P<br>Imię / imiona : P<br>Przejdź dalej                                                                                                    |
|                                    | alatu padać dana talandura-sur                                                                                      | <ul> <li>* Pola oznaczone gwiazdką są obowiązkowe,</li> <li>Zarządzaj kontami asystentów &gt; Wniosek o założenie konta asystenta &gt; Dane personalne &gt; Dane kontaktowe</li> </ul>                                                                                                    |

podać Należy dane teleadresowe Służbowe dane kontaktowe asystenta Pełny adres : asystenta. E-mail : Potwierdź e-mail : Telefon : (numer kierunkowy kraju) Faks : (numer kierunkowy kraju) 🚽 Przejdź dalej Pola oznaczone gwiazdką są obowiązkowe. Kliknij na O<sup>Przejdź dalej</sup> 

18/26

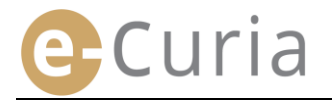

| • | Wpisz dodatkowe informacje dotyczące  | Zarządzaj kontami asystentów > Wniosek o założenie konta asystenta > Dane personalne > Dane<br>kontaktowe > <b>Dodatkowe informacje</b> |
|---|---------------------------------------|----------------------------------------------------------------------------------------------------|
|   |                                       | Dodatkowe informacje                                                                                                    |
|   |                                       | Czy dany asystent ma już ? C tak<br>konto dostępu do e-Curia?                                                                           |
|   |                                       | Jeśli tak, proszę podać<br>jego identyfikator<br>użytkownika                                                                            |
| • | Kliknij na <sup>O Przejdź dalej</sup> | Przejdź dalej                                                                                                    |
|   |                                       |                                                                                                    |

Zarządzaj kontami asystentów > Wniosek o założenie konta asystenta > Dane personalne > Dane kontaktowe > Dodatkowe informacje > Potwierdzenie

Za chwilę otrzymasz wiadomość elektroniczną z wypełnionym przez siebie formularzem wniosku o utworzenie konta. Aby wniosek został rozpatrzony, należy umieścić na nim datę i podpis, a następnie dostarczyć osobiście lub przesłać drogą elektroniczną lub pocztą do sekretariatu Trybunału Sprawiedliwości lub sekretariatu Sądu wraz z wymaganymi dokumentami potwierdzającymi. Adresy :

| <b>Sekretariat Trybunału Sprawiedliwości</b><br>Rue du Fort Niedergrünewald L-2925 Luksemburg | <b>Sekretariat Sądu</b><br>Rue du Fort Niedergrünewald L-2925 Luksemburg |  |  |  |
|-----------------------------------------------------------------------------------------------|--------------------------------------------------------------------------|--|--|--|
| Powrót do zarządzania kontami asystentów                                                      |                                                                          |  |  |  |

 $\bigcirc$ 

- Jeżeli asystent ma już konto e-Curia, należy podać jego identyfikator. Po zatwierdzeniu wniosku do użytkownika zostanie wysłany pocztą elektroniczną wypełniony formularz z wnioskiem o przyznanie dostępu.
- Wniosek należy wypełnić, umieścić na nim datę i podpis, a następnie dostarczyć osobiście lub odesłać drogą elektroniczną lub pocztą do sekretariatu Trybunału Sprawiedliwości lub do sekretariatu Sądu wraz z wymaganymi dokumentami potwierdzającymi. Wniosek musi być podpisany przez przedstawiciela strony, a warunki korzystania muszą być podpisane przez asystenta.
- Wnioski o udzielenie dostępu podlegają weryfikacji ze strony sekretariatów. Wniosek o udzielenie dostępu nie powoduje natychmiastowego założenia konta dostępu czynność ta może zająć kilka dni. W dwóch oddzielnych wiadomościach elektronicznych do asystenta wysłane zostaną identyfikator do logowania i tymczasowe hasło.
- Hasło to należy zmienić przy pierwszym logowaniu do e-Curia. Wiadomość elektroniczna z potwierdzeniem zarejestrowania asystenta zostanie również wysłana do przedstawiciela strony.
- Przedstawiciel strony jest zobowiązany do bieżącego aktualizowania listy swoich asystentów.
- Przy każdej zmianie hasła aplikacja poprosi o potwierdzenie listy zgłoszonych przez niego asystentów.
- Jeżeli któryś z asystentów zmieni zaszeregowanie lub zakończy pracę, przedstawiciel strony powinien usunąć go z listy "Moi asystenci" 2 W tym celu należy kliknąć na znak X na przedstawionym poniżej ekranie.

|   | Konta asystentów umożliwiają odbiór do<br>procesowe, jak również przygotowanie : | pręczanych dokumentów i wgląd we wszystkie skierowane do Państwa dokumen<br>złożenia pisma. Do złożenia pisma wymagane jest Państwa zatwierdzenie. |
|---|----------------------------------------------------------------------------------|----------------------------------------------------------------------------------------------------|
|   | Zgłoszenie nowego asystenta                                                      |                                                                                                    |
|   |                                                                                  |                                                                                                    |
| ٢ | Moi asystenci                                                                    | Usuń                                                                                                    |

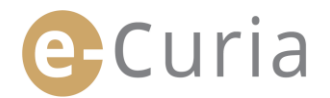

#### **3.2** FUNKCJE KONT ASYSTENTÓW

#### 3.2.1 Przygotowanie złożenia pisma

Asystent może przygotować złożenie pisma dla przedstawiciela strony (zob. "**Przygotowanie złożenia pisma przez asystenta**", s. 12).

#### 3.2.2 Wgląd w historię złożonych pism

Asystent ma pełny dostęp do historii przygotowanych przez siebie pism, złożonych przez przedstawiciela strony, który go zgłosił.

(zob. "Wgląd w historię złożonych pism", s. 21).

#### 3.2.3 Odbiór doręczanych pism

Asystent ma dostęp do wszystkich podlegających doręczeniu pism skierowanych do przedstawiciela strony, który go zgłosił. Otrzymuje on również wiadomości elektroniczne z powiadomieniem o nowo doręczanym dokumencie.

Asystent może dokonać oficjalnego odbioru dokumentu procesowego zamiast przedstawiciela strony, do którego jest on skierowany. Dokument uznaje się za doręczony z chwilą takiego odbioru.

#### 3.2.4 Wgląd w historię odebranych pism

Asystent ma dostęp do historii wszystkich podlegających doręczeniu pism skierowanych do przedstawiciela strony, który go zgłosił. Jego dostęp obejmuje tylko pisma doręczone po zgłoszeniu asystenta przez przedstawiciela strony.

#### (zob. "Wgląd w historię odebranych pism", s. 23).

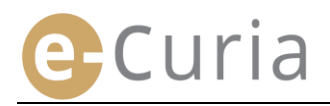

### **4 FUNKCJE DODATKOWE**

#### 4.1 WGLĄD W HISTORIĘ ZŁOŻONYCH PISM

Aby wyświetlić historię złożonych pism:

W menu "Czynności". Złożyć pismo Dokumenty gotowe do złożenia w oczekiwaniu na Kliknij na polecenie zatwierdzenie Odbiór doreczanych "Zobacz historię złożonych pism". dokumentów Zobacz historię złożonych pism Zobacz historię odebranych dokumentów Wybierz żądany okres (najwcześniejszą i najpóźniejszą datę) i/lub numer sprawy wpisany przy składaniu pisma, a następnie Szukaj w historii 18/10/2018 niejsza data 25/10/2018 🔁 Szukaj 💡 kliknij na polecenie aby

uruchomić wyszukiwanie.

- Uwaga! Wyszukiwanie po numerze sprawy odbywa się wyłącznie na podstawie informacji podanych przez użytkownika przy składaniu pisma.
- Pisma, przy których złożeniu nie podano numeru sprawy, nie są brane pod uwagę w wyszukiwaniu (np. złożenie skargi lub odwołania).
  - Wyświetlane się tylko te złożone pisma, przy których wskazano numer sprawy.
- Środkowa kolumna wyświetla listę złożonych przez użytkownika dokumentów w sprawach w toku.

 $( \mathbf{I} )$ 

 Kliknij na ikonę sław w kolumnie "Szczegóły" aby zapoznać się ze złożonym dokumentem.

| Strona główna > Zobacz                               | nistorię złożonych pis                    | im                                   |                            |                     |             |
|------------------------------------------------------|-------------------------------------------|--------------------------------------|----------------------------|---------------------|-------------|
| Aby uzyskać wgląd w złoż<br>ostaną tylko pisma złożo | one pisma procesow<br>ne w niezakończonyc | e, proszę wybrać mie<br>ch sprawach. | esiąc i rok, a następnie   | e kliknąć "Szukaj". | Wyświetlone |
| Szukaj w historii                                    |                                           |                                      |                            |                     |             |
| Najwcześniejsza data                                 | 41/67/2017                                | 🔲 🖬 🚽 😽                              | jpóźniejsza data           | 61/67/3817          |             |
| Sprawa                                               |                                           | 4                                    |                            |                     |             |
| 🔁 Szukaj                                             |                                           |                                      |                            |                     |             |
| Sygnatura złożenia 🔹                                 | Dzień złożenia 🔹                          | Numer sprawy •                       | Rodzaj pisma 🔹             | Strona / stron      | y Szczeg    |
| 10.000                                               |                                           | 1                                    | Odpowiedź na skargę        |                     |             |
| 11000                                                |                                           | · 61/8/1/2011                        | Odpowiedź na skargę        | ügyvéd 5            | <b>⊢</b>    |
|                                                      |                                           |                                      | O de suite dé ses stranses |                     | -           |
| NY WILL                                              | 1                                         |                                      | Odpowiedz na skargę        |                     |             |

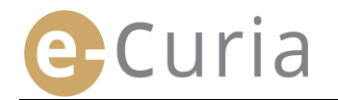

W szczegółowym interfejsie widoczne są:

- Sygnatura złożenia.
- Dzień i godzina złożenia.
- Numer sprawy (widoczny, gdy złożone pismo dotyczy sprawy w toku).
- Rodzaj pisma.
- Strona, w której imieniu pismo zostało złożone, jeżeli taką informację podano przy złożeniu.
- Język dokumentu.

Plik / pliki

- Potwierdzenie złożenia.
  - Szczegóły plików, z których składa się pismo (rodzaj, liczba stron, rozmiar, suma kontrolna).
- Złożone pliki.

Strona główna > Zobacz historię złożonych pism > 25/10/2018 16:54 - Odpowiedź na skargę - T-386/16

| Sygnatura złożenia                             | -                     |
|------------------------------------------------|-----------------------|
| Dzień złożenia                                 |                       |
| Numer sprawy                                   | :                     |
| Rodzaj pisma                                   | : Odpowiedź na skargę |
| Strona, w której imieniu pismo zostało złożone | :                     |
| Język dokumentu                                | : Węgierski           |
|                                                |                       |
| 🖻 Zobacz potwierdzenie złożenia                |                       |

|   | Opis                                                  | Rozmiar (KB) | Liczba stron | Suma kontrolna (SF                         | IA-512)                                    | Zobacz       |  |
|---|-------------------------------------------------------|--------------|--------------|--------------------------------------------|--------------------------------------------|--------------|--|
| ( | Odpowiedź na<br>skargę                                | 30150        | 2            | d187de905deedfe4d0<br>91e2<br>5544<br>d012 | 4d251~22e64005<br>36f59<br>)1a785<br>3cfda | <del>.</del> |  |
|   | Odpowiedź na<br>skargę -<br>Załącznik /<br>załączniki | 52599        | 6            | 3362<br>2f6b<br>1749<br>e704               | 90ccb<br>146dd5<br>aff28<br>.15eb5         | <b>d</b> P   |  |
|   | Odpowiedź na<br>skargę -<br>Załącznik /<br>załączniki | 52600        | 6            | 9342<br>c1d1<br>a139<br>7205               | 1975b<br>da2d2<br>d5802<br>d56d9           | 4            |  |
|   | Pismo<br>przewodnie                                   | 52600        | 6            | 1b3a<br>5757<br>6baf                       | 7882b<br>f041d<br>c5804                    | Ð            |  |

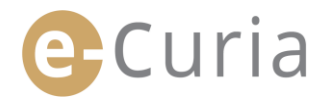

#### 4.2 WGLĄD W HISTORIĘ ODEBRANYCH PISM

Aby wyświetlić historię odebranych pism:

- W menu "Czynności". Złożyć pismo Dokumenty gotowe do złożenia w oczekiwaniu na Kliknij na polecenie zatwierdzenie Odbiór doręczanych "Zobacz historię odebranych dokumentów dokumentów". Zobacz historię złożonych pism Zobacz historię odebranyo dokumentów na główna > Zobacz historię odebranych dokumentów Wybierz kryterium lub kryteria Aby uzyskać wgląd w odebrane wcześniej dokumenty procesowe, można zastosować wyszukiwanie według daty lub numeru sprawy. Proszę wprowadzić odpowiednie kryteria, a następr trancjąć "Szukaj". Wyświetlone zostaną tylko dokumenty odebrane w niezakończonych sprawach. wyszukiwania. Szukaj w historii Szukaj Kliknij na polecenie aby **-**Najwcześniejsza data 18/10/2018 🔲 🗑 Najpóźniejsza data 25/10/2018 uruchomić wyszukiwanie. · -Sprawa 🕒 Szukaj Strona główna > Zobacz historię odebranych dokumentów Interfejs wyświetla dla każdej sprawy listę Aby uzyskać wgląd w odebrane wcześniej dokumenty procesowe, można zastosować wyszukiwanie według daty lub numeru sprawy. Proszę wprowadzić odpowiednie kryteria, a następnie kliknąć "Szukaj". Wyświetlone zostaną tylko dokumenty odebr doręczonych pism. sprawy. Proszę wprowadzić odp w niezakończonych sprawach. Szukaj w historii Najwcześniejsza data 16/03/2025 📋 Najpóźniejsza data 25/03/2025 Ē Zapoznaj się z doręczonym pismem, -Sprawa klikając na zieloną ikonę 😱. Jeżeli pismo Szukaj Dzień odbioru \$ jest dostepne w kilku wersjach Sprawa 🖨 Lista de 0 językowych, kliknij na żądany język przed Francuski 9 kliknięciem na polecenie wyświetlenia.
- Pole "Uwagi" pozwala zobaczyć informacje wprowadzone w celach wewnętrznej organizacji przy odbiorze doręczanego pisma (zob. "Odbiór doręczanego pisma", s. 16). Uwagi te można modyfikować na tym ekranie.

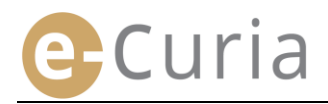

#### 4.3 ZMIANA HASŁA

Aby zmienić hasło dostępu do e-Curia:

- W menu "Główne menu".
- Kliknij na polecenie "Zmiana hasła".

|   | <u>+</u> |  |
|---|----------|--|
|   |          |  |
|   |          |  |
| 2 |          |  |

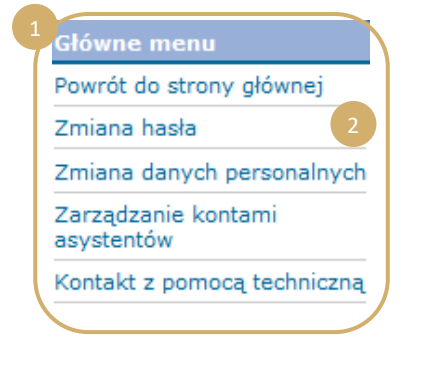

- Wpisz aktualne hasło oraz nowe hasło (dwukrotnie).
- Hasło musi zawierać od 8 do 16 znaków, w tym wielkie litery, małe litery i cyfry.
- Aplikacja pokaże, kiedy hasło spełnia niezbędne wymogi bezpieczeństwa.
- Wpisz odpowiedź na pytanie kontrolne podane przy pierwszym logowaniu.
- Można również zmienić pytanie kontrolne i odpowiedź na nie. Dane te potrzebne są do identyfikacji w przypadku zapomnienia hasła.

| * Obecne hasło :                                                                             | 2                                                                                          |
|----------------------------------------------------------------------------------------------|--------------------------------------------------------------------------------------------|
| * Nowe hasło :                                                                               | Haslo musi zawierać od<br>8 do 16 znaków, w tym<br>wielkie litery, małe litery<br>i cyfry. |
| * Potwierdź nowe hasło :                                                                     | ?                                                                                          |
| Wprowadz pytanie kontrolne i odp<br>W razie utraty hasła udzielenie odp                      | owiedz na nie.<br>powiedzi na to pytanie będzie wymagane w celu identyfikacji.             |
| Na przykład : "Jakie jest moje mie                                                           | jsce urodzenia?"                                                                           |
| * Pytanie kontrolne :                                                                        | 2                                                                                          |
| * Odpowiedź :                                                                                |                                                                                            |
| Proszę zatwierdzić listę swoich<br>asystentów. Nieużywane konta<br>asystentów należy usunąć. | ?<br>                                                                                      |
|                                                                                              | Zatwierdź X Anuluj                                                                         |
| * Pola oznaczone gwiazdką są obc                                                             | wiązkowe.                                                                                  |

- Przy każdej zmianie hasła należy sprawdzić listę asystentów.
- Kliknij na polecenie "Usuń" X, by skasować nieużywane konta
- Kliknij na polecenie Statwierdź, aby zatwierdzić zmiany, lub na Anuluj, aby powrócić na stronę główną bez zmiany hasła.

na główna > Zmiana ha

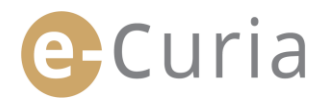

#### 4.4 ZMIANA DANYCH

Aby zmienić adres poczty elektronicznej lub język, w którym użytkownik pragnie otrzymywać wiadomości, należy:

- W menu "Główne menu".
   Kliknij na polecenie "Zmiana danych personalnych".
   2
   Główne menu Powrót do strony głównej Zmiana hasła Zmiana danych personalnych Zarządzanie kontami asystentów Kontakt z pomocą techniczną
- Wprowadź zmiany.

(!)

 Można między innymi podać maksymalnie dwa dodatkowe adresy poczty elektronicznej, na które wysyłane będą adresowane do użytkownika wiadomości (z wyjątkiem odbioru zresetowanego hasła, które zostanie wysłane tylko na główny adres).

| ?                      |
|------------------------|
|                        |
| ? español (es)         |
| 🖨 Zatwierdź 🛛 🗙 Anului |
|                        |

- Kliknij na polecenie <sup>2atwierdź</sup>, aby zatwierdzić zmiany, lub na <sup>Anuluj</sup>, aby powrócić do strony głównej bez wprowadzania zmian w danych.
  - Jeżeli zmieniono adres kontaktowy, na nowy adres zostanie wysłana wiadomość z linkiem do zatwierdzenia adresu.

na ołówna > Zmiana danych peronalnych

Zmiana będzie skuteczna dopiero po zatwierdzeniu.

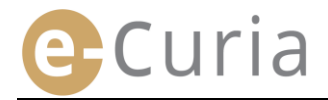

 $( \mathbf{S} )$ 

#### 4.5 PLIK XML W CELU ZAŁADOWANIA DO INNEGO SYSTEMU

 Na ekranie wglądu w pismo podlegające doręczeniu można ściągnąć w formacie ZIP wszystkie wybrane pliki przy pomocy polecenia "Ściągnij wybrane pliki".

| Dokonano odbioru                                                                                     | doręczanego dokume                                                                                                    | entu                                                                                                    |                                                                                                    |
|----------------------------------------------------------------------------------------------------|----------------------------------------------------------------------------------------------------|----------------------------------------------------------------------------------------------------|----------------------------------------------------------------------------------------------------|
| Numer sprawy                                                                                         | :                                                                                                    |                                                                                                    |                                                                                                    |
| Dzień udostępnienia                                                                                  | na e-Curia :                                                                                                    |                                                                                                    |                                                                                                    |
| Dzień odbioru                                                                                        | :                                                                                                    |                                                                                                    |                                                                                                    |
| Jwagi ?                                                                                              | -                                                                                                    |                                                                                                    |                                                                                                    |
| A hair out of the share of the factor day                                                            | and the second second se | interior of a second second seco | a facilita de la composición de la composición de la composición de la composición de la composición de la comp |
| Aby nie pobrać niezada<br>"Pobrać wybrane pliki".<br>Rodzaj pisma                                    | nej wersji jezykowej, skasu<br>Nadawca                                                                                                    | Wersja(-sje) językowa (-we)                                                                                                    | nięciem na                                                                                                    |
| Aby nie pobrać nieżąda<br>"Pobrać wybrane pliki".<br>Rodzaj pisma<br>Pismo sekretariatu              | nej wersji językowej, skasu<br>Nadawca<br>• Sekretariat                                                                                                    | j zaznaczenie odnoszącego się do niej pola wyboru przed klik<br>Wersja(-sje) językowa (-we)<br>ØFR                                                                                                    | nięciem na                                                                                                    |
| Aby nie pobrać nieżąda<br>"Pobrać wybrane pliki".<br><mark>Rodzaj pisma</mark><br>Plamo sekretariatu | nej wersji językowej, skasu<br>Nadawca<br>• Sekretariat                                                                                                    | ji zažnaczenie odnosząćego się do niej pola wyboru przed klik<br>Wersja(-sjc) jezykowa (-we)<br>ØFR<br>1 Ozaładować w                                                                                                    | nięciem na<br>ybrane pl                                                                                         |

 W tym pliku ZIP dodane zostają dwa pliki (summary.xml i summary.xsd) w celu ewentualnego wykorzystania przez system informatyczny.

|      | Home                                                                               | Backup                | Tools Setting                                                                                 | gs Layout       | Help              | 0         |
|------|------------------------------------------------------------------------------------|-----------------------|-----------------------------------------------------------------------------------------------|-----------------|-------------------|-----------|
| Zij  | <ul> <li>Include -</li> <li>Filter -</li> <li>Encrypt</li> <li>Compress</li> </ul> | Attach to<br>E-mail * | <ul> <li>FTP Upload *</li> <li>Burn CD/DVD</li> <li>Convert Zip File</li> <li>Send</li> </ul> | 1-Click Unzip   | Unzip and Install | p File    |
| 1    | Name                                                                               | <u>^</u>              |                                                                                               | Туре            |                   | Modified  |
|      | 👤 example and an                                                                   | - Carlo - Lander      |                                                                                               | Adobe Acrobat D | ocument           | 30/05/201 |
|      | 🔁 Miller i Sond die                                                                | 0000334601            | Fridakski Lunit                                                                               | Adobe Acrobat D | ocument           | 30/05/201 |
|      | 📄 summary.xm                                                                       |                       |                                                                                               | XML Document    | 1                 | 30/05/201 |
|      | 🔊 summary.xsd                                                                      |                       |                                                                                               | XSD File        |                   | 30/05/203 |
| (    |                                                                                    | 6                     | 111                                                                                           |                 |                   | +         |
| alas | ted 0 files 0 buter                                                                |                       | Total                                                                                         | filer 860KP     |                   | 00        |

- Plik XSD (*summary.xsd*) określa elementy i cechy pliku XML (*summary.xml*) i może być wykorzystany do zatwierdzenia struktury tego pliku.
- Plik XML (summary.xml) zawiera metadane związane z odbiorem doręczanego pisma oraz adresatami i sygnaturami załączonych dokumentów. Plik ten może być wykorzystany w razie potrzeby przez system informatyczny, którego wdrożenie spoczywa na użytkowniku, jeśli uzna on to za stosowne.

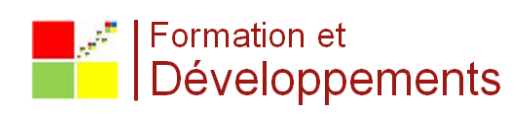